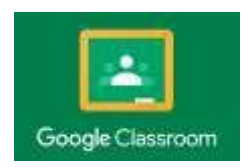

# HOW TO SIGN-IN TO GOOGLE CLASSROOM

1. Go to <u>google.com</u> and click **SIGN-IN** or click on current profile icon and select add another account.

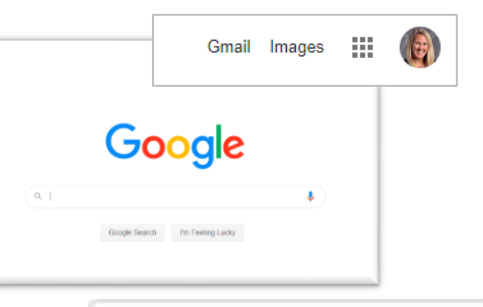

- 2. Enter your scholar's email and click Next. (Firstname.StudentID@hastudents.us)
  - First letter of name is CAPITALIZED.
  - Only the first eight characters are allowed for the first name. (For example, if your name is Johnathan, your ID will be Johnatha.STUDENTID@hastudents.us).
  - The student ID can be found in PowerSchool or on your scholar's schedule.
  - The email ends in .US NOT .COM

- Google Torge term Torreguese Sign in with your Google Account Email or phone Forgot email? Learn more Create account
- 3. Enter your password and click **Next**. For the first time, the password is Student1 with a CAPITAL S.
- Once logged in, click the "waffle menu" in the top right and it will pull up a menu of options. Click on Google Classroom.

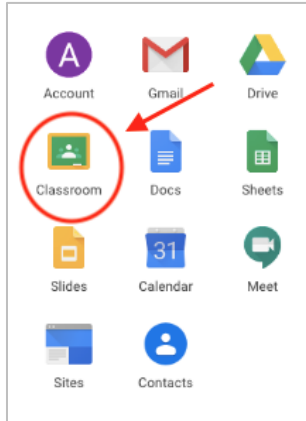

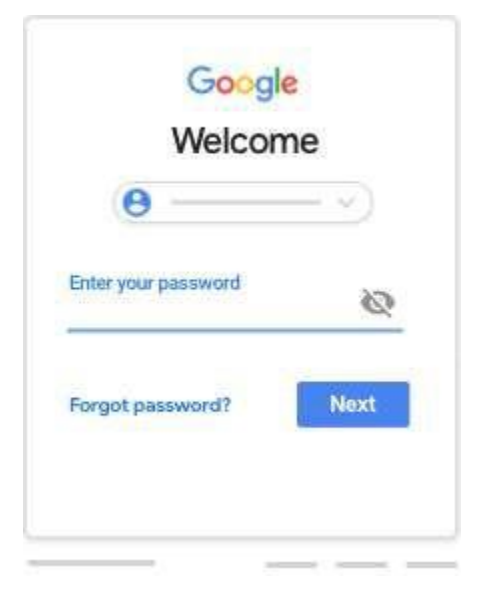

5. If there is a welcome message, read it and click **Accept**.

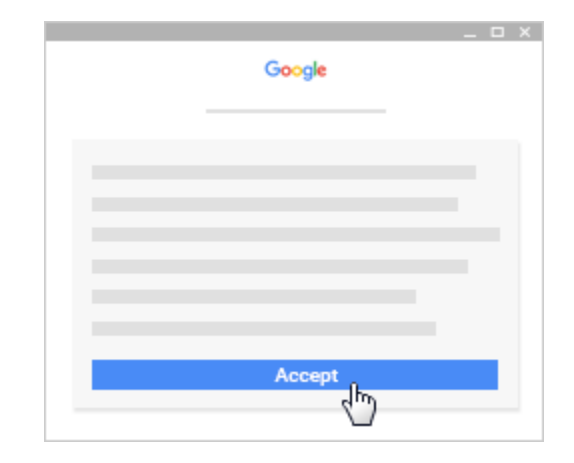

6. Click **I'm A Student** or **I'm A Teacher**. **Note**: Users with personal Google Accounts won't see this option.

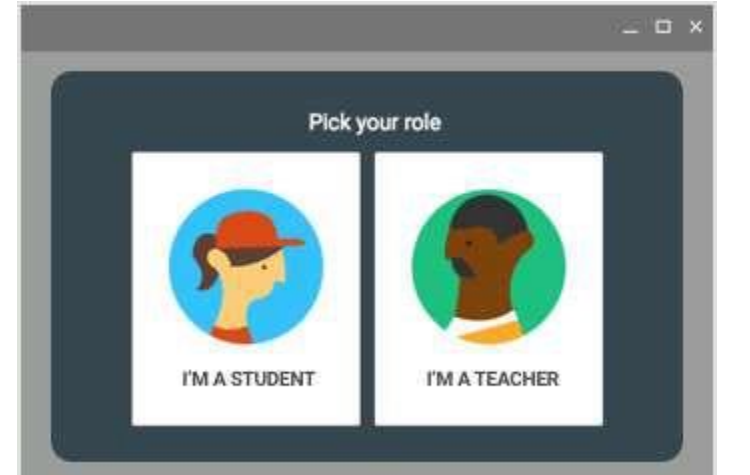

7. Click Get Started.

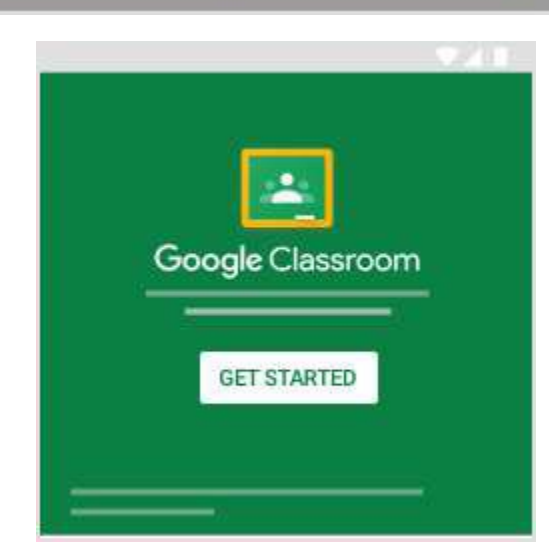

#### 8. JOIN A CLASS

You have two ways to join a class:

- Join a class with a class code—If your teacher gives you a class code, use this code to add yourself to the class. Your teacher might give you the code while you're in class or email it to you.
- ACCEPT AN INVITATION FROM YOUR TEACHER—If your teacher sends you an invitation, you'll see Join on the class card on your Classroom homepage.

# A. JOIN A CLASS WITH A CLASS CODE

- 1. Go to <u>classroom.google.com</u> and SIGN-IN. Unsure if you're signed in? Learn more about how to sign in to <u>classroom</u>.
- 2. At the top, click Add + > **Join class**.

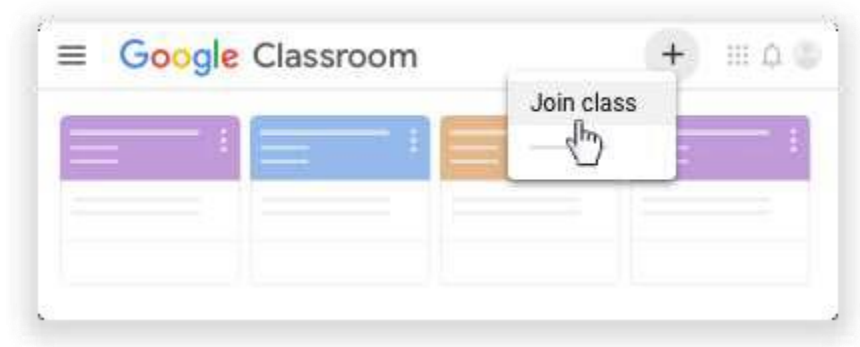

 Enter the class code your teacher gave you and click Join.
A class code consists of 6 or 7 letters or numbers.

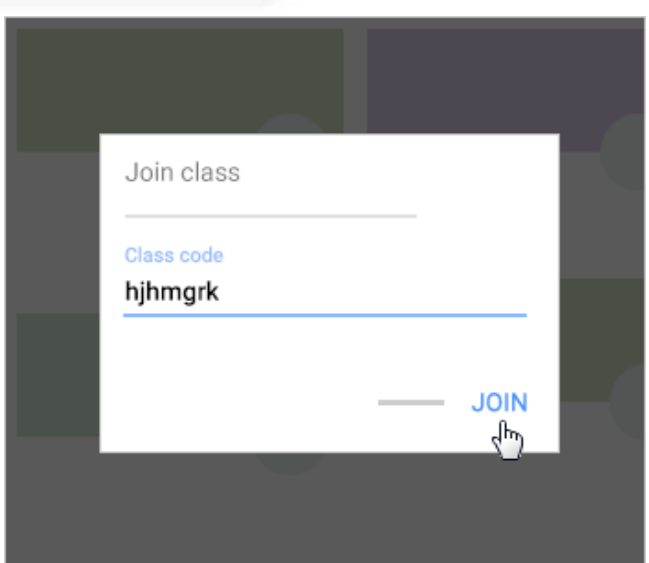

## Forgot or lost the class code? Code won't work?

If you deleted, lost, or forgot the class code before joining a class, ask your teacher to resend the code or set a new one. If the code isn't working, ask your teacher for help. **Note:** You only use the class code once to join the class. You are then enrolled in the class, and you don't need to re-use the code again.

## **B. ACCEPT AN INVITATION FROM YOUR TEACHER**

- 1. Go to <u>classroom.google.com</u> and SIGN-IN. Unsure if you're signed in? Learn more about how to sign in to Classroom.
- 2. On the class card, click **Join**.

| ≡ Google Classroom | + ::: 🕲      |
|--------------------|--------------|
|                    | :            |
|                    | Decline Join |